## How to Perform 'Transfer to Another Consumption Site' Device Action

'Transfer to Another Consumption Site' action means the device is picked up from the customer's consumption site and taken back to the bulk plant location.

- 1. Open the Device Actions screen. Refer to Device Actions for the field description.
- 2. Select 'Transfer to Another Consumption Site' from the Action combo box list.
- 3. Enter the Date.
- 4. Select the Performer of this action from the combo box list.
- 5. Click the Transfer Device To button. This will open the Search Consumption Sites screen.
- 6. Search for the site where the device will be transferred. Select it from the grid , and then click the Open Selected toolbar button.
- 7. On the Device Actions screen, click the OK button.

| Device Action | 5         |               |               |          | ^ X |
|---------------|-----------|---------------|---------------|----------|-----|
| OK Cancel     |           |               |               |          |     |
| Details       |           |               |               |          |     |
| Device Type:  | Tank      |               | Serial No:    | Tank1234 |     |
| Action:       | Transf    | er to Another | Consumption S | ite      | ~   |
| Device Actio  | n         |               |               |          |     |
|               |           |               |               |          |     |
| Date:         |           | 04/26/2016    |               |          |     |
| Perform       | ner ID:   | Customer C    |               | ~        |     |
| Т             | ransfer [ | Device To     |               |          |     |
| 0001005078    |           |               | 1234 Main St. |          |     |
| Custor        | mer A     |               |               |          |     |
|               |           |               |               |          |     |
| 0 0 0         | Ready     |               |               |          |     |

• If the device does not have a Lease, this message will be displayed.

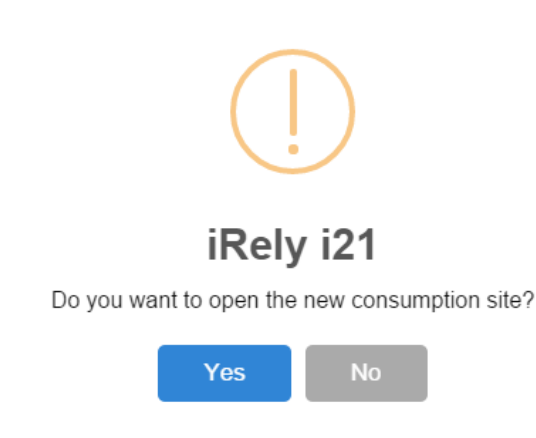

If the device has Lease, the 'keep lease' message will prompt. Select the button that corresponds to what you want to do with the Lease. Upon clicking the Yes/No button, the message above will also prompt.

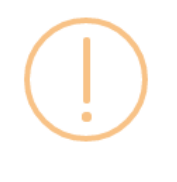

## iRely i21

The system found device(s) has lease. Do you want to transfer the lease to the new customer? If you click YES, the customer will become the lease's Bill Customer. If you click NO, the lease will be deleted during the process. If you click CANCEL, the process will not continue.

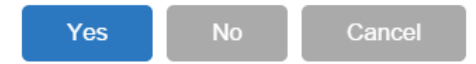

8. Once you are prompted to open the new site record, select Yes if you want to. However, if you want to remain in the current site record then select No button. Т

|  | he auto-generated Event-015 wi | ll be displayed on the Even | nt History tab of both the old and new site. |
|--|--------------------------------|-----------------------------|----------------------------------------------|
|--|--------------------------------|-----------------------------|----------------------------------------------|

| Site      | Detail                                                                                                    | Devices | Associated Sites | Appliances    | Call Entry | Delivery History | Event History | Work Orders | Attachment (0) | Audit Log (8) |  |
|-----------|----------------------------------------------------------------------------------------------------|---------|------------------|---------------|------------|------------------|---------------|-------------|----------------|---------------|--|
| Q, 0      | pen 🗙                                                                                                    | Remove  | 문 Layout 이 오.    | Filter Record | s (F3)     |                  |               |             |                |               |  |
| Date Type |                                                                                                    |         |                  |               | Descr      | iption 🔻         |               | User ID     | Serial No.     |               |  |
| 04/26     | 04/26/2016 Device Transferred to Another Consumption Site Device Transferred to Another Consumption Site irelyadmin Tank1234 |         |                  |               |            |                  |               |             |                |               |  |
|           |                                                                                                    |         |                  |               |            |                  |               |             |                |               |  |

'Transfer to Another Consumption Site' action means the device is picked up from the customer's consumption site and taken back to the bulk plant location.

- 1. Open the Device Actions screen. Refer to Device Actions for the field description.
- 2. Select 'Transfer to Another Consumption Site' from the Action combo box list.
- 3. Enter the Date.
- 4. Select the Performer of this action from the combo box list.
- 5. Click the Transfer Device To button. This will open the Search Consumption Sites screen.
- 6. Search for the site where the device will be transferred. Select it from the grid, and then click the Open Selected toolbar button.
- 7. On the Device Actions screen, click the OK button.

| Device Actions | s         | ,             |               |         | ~ X |
|----------------|-----------|---------------|---------------|---------|-----|
| OK Cancel      |           |               |               |         |     |
| Details        |           |               |               |         |     |
| Device Type:   | Tank      |               | Serial No:    | 1057438 |     |
| Action:        | Transf    | er to Another | Consumption S | ite     | ~   |
| Device Actio   | n         |               |               |         |     |
|                |           |               |               |         |     |
| Date:          |           | 02/08/2016    |               |         |     |
| Perforn        | ner ID:   | Customer C    |               |         | ~   |
| Tr             | ransfer [ | Device To     |               |         |     |
| 0001005079     |           |               | 111 Princeton | Road    |     |
| Custor         | ner B     |               |               |         |     |
|                |           |               |               |         |     |
| ? ◘ ♀          | Ready     |               |               |         |     |

• If the device does not have a Lease, this message will be displayed.

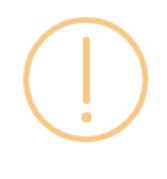

## iRely i21

Do you want to open the new consumption site?

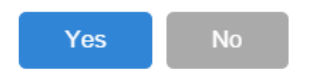

• If the device has Lease, the 'keep lease' message will prompt. Select the button that corresponds to what you want to do with the Lease. Upon clicking the **Yes/No button**, the message above will also prompt.

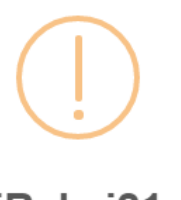

## iRely i21

The system found device(s) has lease. Do you want to transfer the lease to the new customer? If you click YES, the customer will become the lease's Bill Customer. If you click NO, the lease will be deleted during the process. If you click CANCEL, the process will not continue.

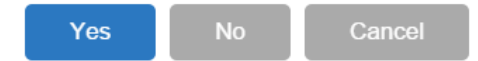

Once you are prompted to open the new site record, select Yes if you want to. However, if you want to remain in the current site record then select No button.
 The cuts generated Event 015 will be displayed on the Event History tab of both the old and new site.

| The auto-generated Event-015 will be displayed on the Event History tab of both the old and new site. |                                                  |                                                |                |            |  |  |  |  |  |  |
|----------------------------------------------------------------------------------------------------|--------------------------------------------------|------------------------------------------------|----------------|------------|--|--|--|--|--|--|
| Site Detail                                                                                           | Devices Associated Sites Appliances Ca           | Ill Entry Delivery History Event History Work  | Orders Audit L | og (2)     |  |  |  |  |  |  |
| Q Open                                                                                                | Q. Open X Remove 🗄 Layout Q. Filter Records (F3) |                                                |                |            |  |  |  |  |  |  |
| Date                                                                                                  | Туре                                             | Description                                    | User ID        | Serial No. |  |  |  |  |  |  |
| 02/08/2016                                                                                            | Device Transferred to Another Consumption Site   | Device Transferred to Another Consumption Site | irelyadmin     | 1057438    |  |  |  |  |  |  |
|                                                                                                    |                                                  |                                                |                |            |  |  |  |  |  |  |

This action means the device is picked up from the customer's consumption site and taken back to the bulk plant location.

- 1. Open the Device Actions screen. Refer to Device Actions for the field description.
- 2. Select 'Transfer to Another Consumption Site' from the Action combo box list.
- 3. Enter the Date.
- 4. Select the Performer of this action from the combo box list.
- 5. Click the Transfer Device To button. This will open the Search Consumption Sites screen.
- 6. Search for the site where the device will be transferred. Select it from the grid , and then click the Open Selected toolbar button.

7. On the Device Actions screen, click the OK button.

| Device A  | Actions     |                   |                 |                      | * X       |           |              |              |            |          |           |             |        |
|-----------|-------------|-------------------|-----------------|----------------------|-----------|-----------|--------------|--------------|------------|----------|-----------|-------------|--------|
|           |             |                   |                 |                      |           |           |              |              |            |          |           |             |        |
| OK        | Cancel      |                   |                 |                      |           |           |              |              |            |          |           |             |        |
| Device Ty | pe: Tank    |                   | Serial No:      | SN12345678           |           |           |              |              |            |          |           |             |        |
| Action:   | Trans       | fer to Another Co | onsumption Site | 3                    | ~         |           |              |              |            |          |           |             |        |
| Davies Ar | tion        |                   |                 |                      |           |           |              |              |            |          |           |             |        |
| Device AL |             |                   |                 |                      |           |           |              |              |            |          |           |             |        |
| Dat       | te:         | 03/12/2015        |                 |                      |           |           |              |              |            |          |           |             |        |
| Per       | former ID:  | Company           |                 | ~                    |           |           |              |              |            |          |           |             |        |
|           | Transfer    | Device To         |                 |                      |           |           |              |              |            |          |           |             |        |
| 00        | 00000010    |                   | MAIN STREET     |                      |           |           |              |              |            |          |           |             |        |
| UN        | (IOIL PETRO | DLEUM             |                 |                      |           |           |              |              |            |          |           |             |        |
| 000       | Ready       |                   |                 |                      |           |           |              |              |            |          |           |             |        |
| • 1       | f the devi  | ce does not h     |                 | this massage         | will be i | displayed | 1            |              |            |          |           |             |        |
| ĺ         | Rely        | 121               |                 | , this message       | WIII DC V | x x       | 1            |              |            |          |           |             |        |
|           |             |                   |                 |                      |           |           |              |              |            |          |           |             |        |
|           | 2           | Do you wa         | nt to open      | the new consu        | Imption   | n site?   |              |              |            |          |           |             |        |
|           |             |                   |                 |                      |           |           |              |              |            |          |           |             |        |
|           |             |                   |                 |                      |           |           |              |              |            |          |           |             |        |
|           |             |                   | Yes             | No                   |           |           |              |              |            |          |           |             |        |
| • 11      | f the devi  | co has I oase     | the 'keen l     | assa' massara i      | will pror | mnt Sele  | ct the butto | on that corr | esponds to | what you | want to   | do with the | معجما  |
| l         | Jpon click  | king the Yes/I    | No button, t    | he message abo       | ove will  | also pror | npt.         |              | esponus to | what you | i want to |             | Ecase. |
|           | 👔 iRely i 2 | 1                 |                 |                      |           | ×         |              |              |            |          |           |             |        |
|           |             | The system fou    | ind device(s)   | has lease.           |           |           |              |              |            |          |           |             |        |
|           | <b>U</b>    | Do you want to    | transfer the    | lease to the new     | custome   | er?       |              |              |            |          |           |             |        |
|           | (           | Customer. If yo   | u click NO, th  | e lease will be dele | eted dur  | ing the   |              |              |            |          |           |             |        |
|           | 1           | process. If you   | CICK CANCEL,    | the process will no  | ot contr  | nue.      |              |              |            |          |           |             |        |
|           |             |                   |                 |                      |           |           |              |              |            |          |           |             |        |

8. Once you are prompted to open the new site record, select Yes if you want to. However, if you want to remain in the current site record then select Nobutton.

| The                   | he auto-generated Event-015 will be displayed on the Event History tab of both the old and new site. |         |                 |                   |             |                  |               |             |  |  |
|-----------------------|----------------------------------------------------------------------------------------------------|---------|-----------------|-------------------|-------------|------------------|---------------|-------------|--|--|
| Site                  | Detail                                                                                               | Devices | Associated Site | Appliances        | Call Entry  | Delivery History | Event History | Work Orders |  |  |
| Q                     | /iew 🤤                                                                                               | Remove  | Layout 👻 🍸      | Filter Records (F | -3)         |                  |               |             |  |  |
| Date Type Description |                                                                                                    |         |                 |                   | Us          | er ID            | Serial No.    |             |  |  |
| 03/1                  | 3/12/2015 Event-015 Device Transferred to Another Consumption                                        |         |                 |                   | nption Site | A                | SADMIN        | SN12345678  |  |  |

Cancel

This action means the device is picked up from the customer's consumption site and taken back to the bulk plant location.

1. Open the Device Actions screen. Refer to Device Actions for the field description.

No

- 2. Select 'Transfer to Another Consumption Site' from the Action combo box list.
- 3. Enter the Date.
- 4. Select the Performer of this action from the combo box list.
- 5. Click the Transfer Device To button. This will open the Search Consumption Sites screen.
- 6. Search for the site where the device will be transferred. Select it from the grid , and then click the Open Selected toolbar button.

7. On the Device Actions screen, click the OK button.

| Device Actions                    |                                                                                                    | ×                                                       |                          |
|-----------------------------------|----------------------------------------------------------------------------------------------------|---------------------------------------------------------|--------------------------|
| OK Cancel                         |                                                                                                    |                                                         |                          |
| Device Type: Tank                 | Serial No: SN12345678                                                                                                    |                                                         |                          |
| Action: Transf                    | er to Another Consumption Site                                                                                                    |                                                         |                          |
| Device Action                     |                                                                                                    |                                                         |                          |
| Date:                             | 03/12/2015                                                                                                    |                                                         |                          |
| Performer ID:                     | Company                                                                                                    |                                                         |                          |
| Transfer                          | Device To                                                                                                    |                                                         |                          |
| 000000010                         | MAIN STREET                                                                                                    |                                                         |                          |
| UNIOIL PETRO                      | LEUM                                                                                                    |                                                         |                          |
|                                   |                                                                                                    | <u></u>                                                 |                          |
| 🕜 😒 🖞 Ready                       |                                                                                                    |                                                         |                          |
| <ul> <li>If the device</li> </ul> | ce does not have a Lease, this message wil                                                                                                    | e displayed.                                            |                          |
| iRely                             | 121                                                                                                    | ×                                                       |                          |
| ?                                 | Do you want to open the new consum                                                                                                    | on site?                                                |                          |
|                                   | Yes No                                                                                                    |                                                         |                          |
| <ul> <li>If the device</li> </ul> | ce has Lease, the 'keep lease' message will                                                                                                    | ompt. Select the button that corresponds to what you wa | ant to do with the Lease |
| Upon click                        | ing the Yes/No button, the message above                                                                                                    | ill also prompt.                                        |                          |
| Rely 12                           | 1                                                                                                    | ×                                                       |                          |
|                                   | he system found device(s) has lease.<br>to you want to transfer the lease to the new cus<br>f you click YES, the customer will become the lea<br>ustomer. If you click NO, the lease will be delete<br>rocess. If you click CANCEL, the process will not | ner?<br>s Bil<br>uring the<br>thue.                     |                          |

Yes

8. Once you are prompted to open the new site record, select Yes if you want to. However, if you want to remain in the current site record then select **Nobutton**. The auto-generation

| The auto-generated Event-015 will be displayed on the Event History tab of both the old an | d new site |
|--------------------------------------------------------------------------------------------|------------|
|--------------------------------------------------------------------------------------------|------------|

No

| Site Detai                | il Devices Associa | ted Sites Appliances Call Entry Delivery History Ew | ent History | Work Orders |            |  |  |  |
|---------------------------|--------------------|-----------------------------------------------------|-------------|-------------|------------|--|--|--|
| Q View 😑 Remove   Filter: |                    |                                                     |             |             |            |  |  |  |
| Date                      | Туре               | Description                                         | User        | ID          | Serial No. |  |  |  |
| 03/12/2015                | Event-015          | Device Transferred to Another Consumption Site      | AGAI        | DMIN        | SN12345678 |  |  |  |

Cancel